## 健步走应用使用指南

1、在学院订阅号微服务中点击"健步走"应用;

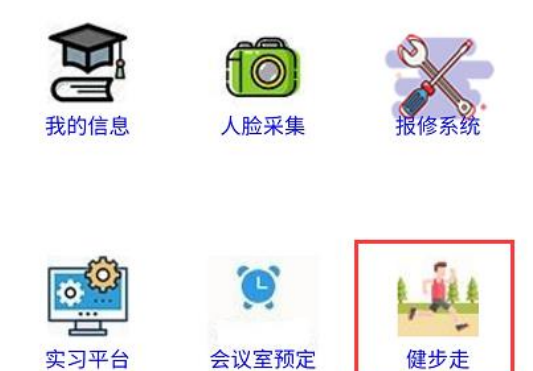

 进入健步走积分活动页面,第一步填写步数,第二步上传步数截图,第三步 点击"提交"按钮完成步数上传;(一天仅能提交一次,且提交后不能修改)

| ×                                      | 健步走积分活动  | •••              |  |
|----------------------------------------|----------|------------------|--|
| 2021年健步走活动                             |          |                  |  |
|                                        | 老师您好!欢迎者 | 参与健步走活动          |  |
| 当前日期: 2021-03-24                       |          |                  |  |
| 1、填写步数                                 |          |                  |  |
| 今天步数:                                  | 请输入您今日步数 |                  |  |
| 2、上传步数截图                               |          |                  |  |
| 上传图片                                   |          |                  |  |
| <b>友情提示!</b><br>一天仅能提交一次,且提交后不能修改请谨慎提交 |          |                  |  |
|                                        | 3、提交数据   |                  |  |
| с<br>L                                 | 伎        | <b>久</b><br>我的记录 |  |

3、 查看积分记录, 在页面底部栏目点击"我的记录"进行上传积分记录查看。

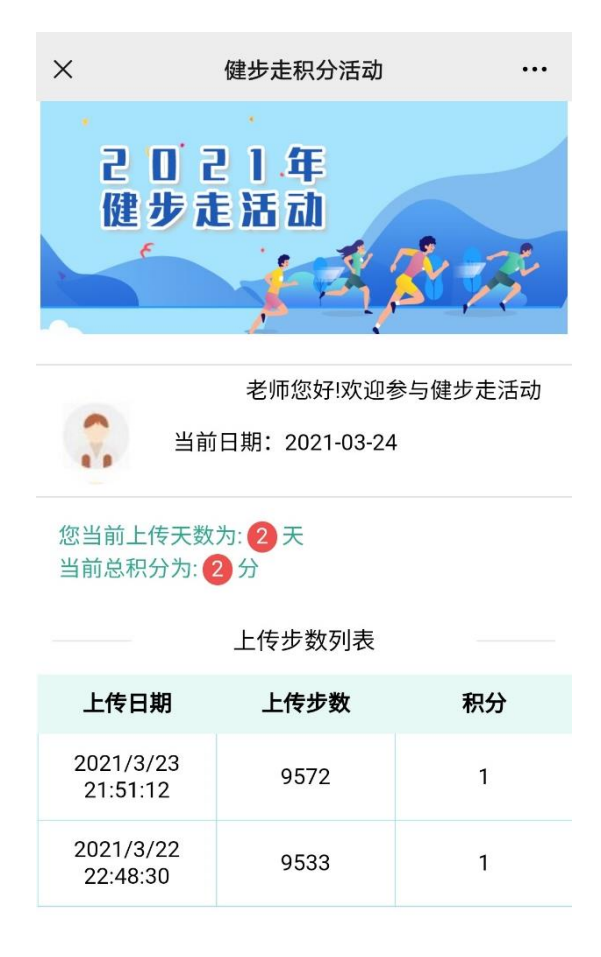

|    | 8    |
|----|------|
| 上传 | 我的记录 |

运维联系方式

QQ 群: 536840320 (行健数字校园教师)